## <u>ઓનલાઈન પેમેન્ટ રીસીપ્ટ અને તમારી એપ્લીકેશન ટ્રેક કરવા માટેની સુચના</u>

→ એપ્લીકેશન ટ્રેક કરવા માટે <u>"Track Application"</u> મેનુ પર કિલક કરવાની રહેશે.

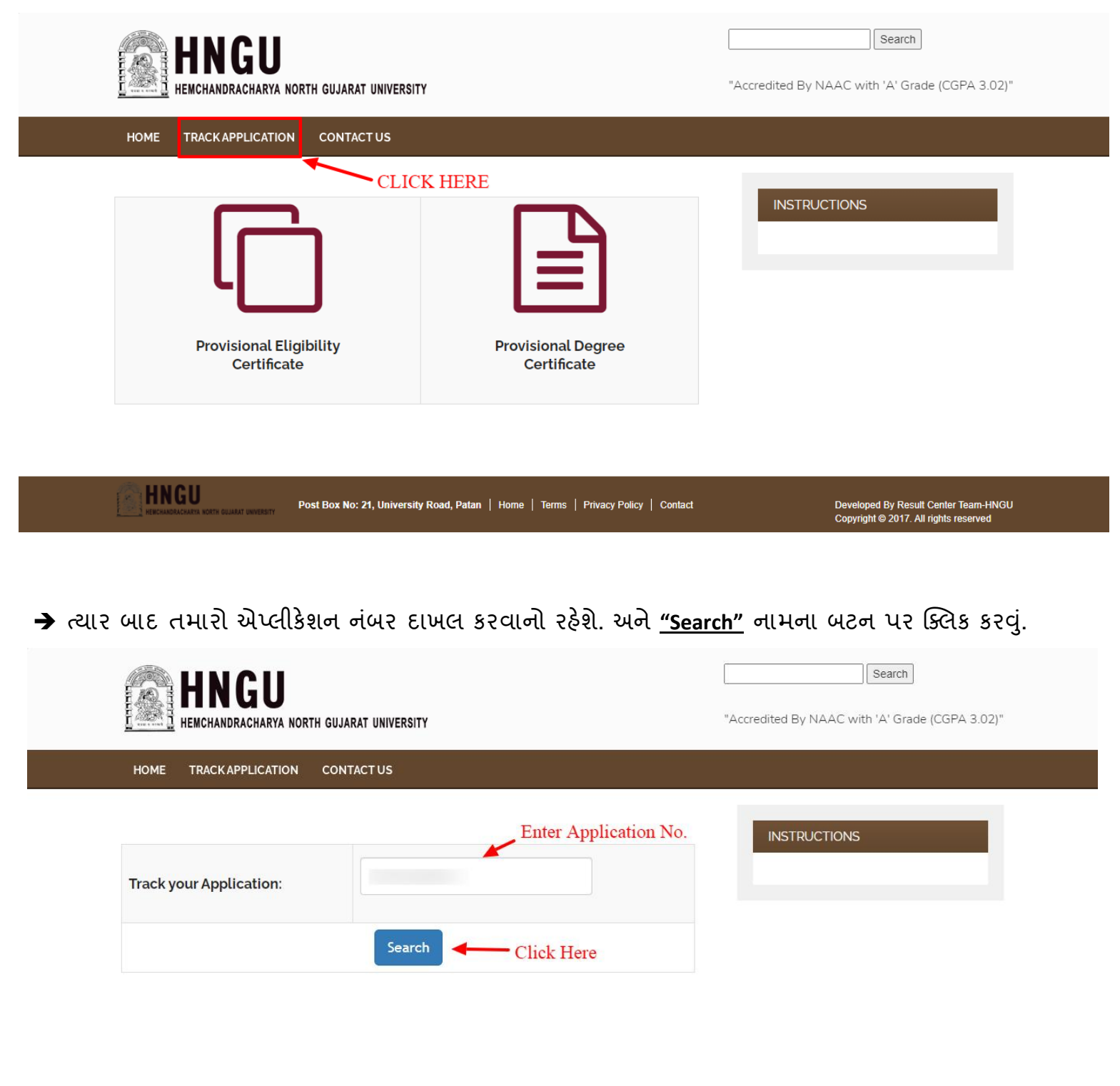

→ <u>"Search"</u> બટન પર કિલક કરવાથી નીચે આપેલ પેજ ઓપન થશે.

| HNGU<br>HEMCHANDRACHARYA NORTH GUJARAT UNIVERSITY                                       | Accredited By NAAC with 'A' Grade (CGPA 3.02)"                                  |
|-----------------------------------------------------------------------------------------|---------------------------------------------------------------------------------|
| HOME TRACKAPPLICATION CONTACT US                                                        |                                                                                 |
| Track your Application:                                                                 | INSTRUCTIONS                                                                    |
| Search                                                                                  |                                                                                 |
| Payment Status Failed.! Please Click on Step-2 for Re-Payment.  Read Message Carefully. |                                                                                 |
| Registration     2 Payment     3 Print Application                                      |                                                                                 |
| If your Payment Failed then,                                                            |                                                                                 |
| Click on this Step-2 for Re-Payment.                                                    |                                                                                 |
| Post Box No: 21, University Road, Patan   Home   Terms   Privacy Policy   Contac        | t Developed By Result Center Team-HNGU<br>Copyright © 2017. All rights reserved |

- ➔ જો કોઈ સંજોગોમાં પમારું પેમેન્ટ ફેઈલ થઇ ગયું છે, અને તમારા ખાતામાંથી રૂપિયા ઉપડી ગયા હોય તો તમારે <u>૫ (પાંચ) કલ્લાક</u> રાહ જોવાની રહેશે.
- ➔ અને જો પાંચ કલ્લાક રાહ જોયા પછી પણ તમારી એપ્લીકેશન નું પેમેન્ટ સ્ટેટસ ફેઈલ બતાવે તો, તમારે નવી એપ્લીકેશન કરવાની નથી, પણ ઉપર આપેલ સ્ક્રીન મુજન <u>Step-2 Payment</u> માં ક્લિક કરવાથી તમે તમારી એપ્લીકેશનની ફરીથી ફી પેમેન્ટ કરી શકો છો.
- → તમારી એપ્લીકેશન Approve કે Reject થઇ તે પણ Track Application માં તમને નીચે મુજબ ખબર પડી જશે. અને <u>Step-2 Payment</u> માં ક્લિક કરવાથી તમે તમારી એપ્લીકેશનની પેમેન્ટ રીસીપ્ટ મેળવી લેવી.

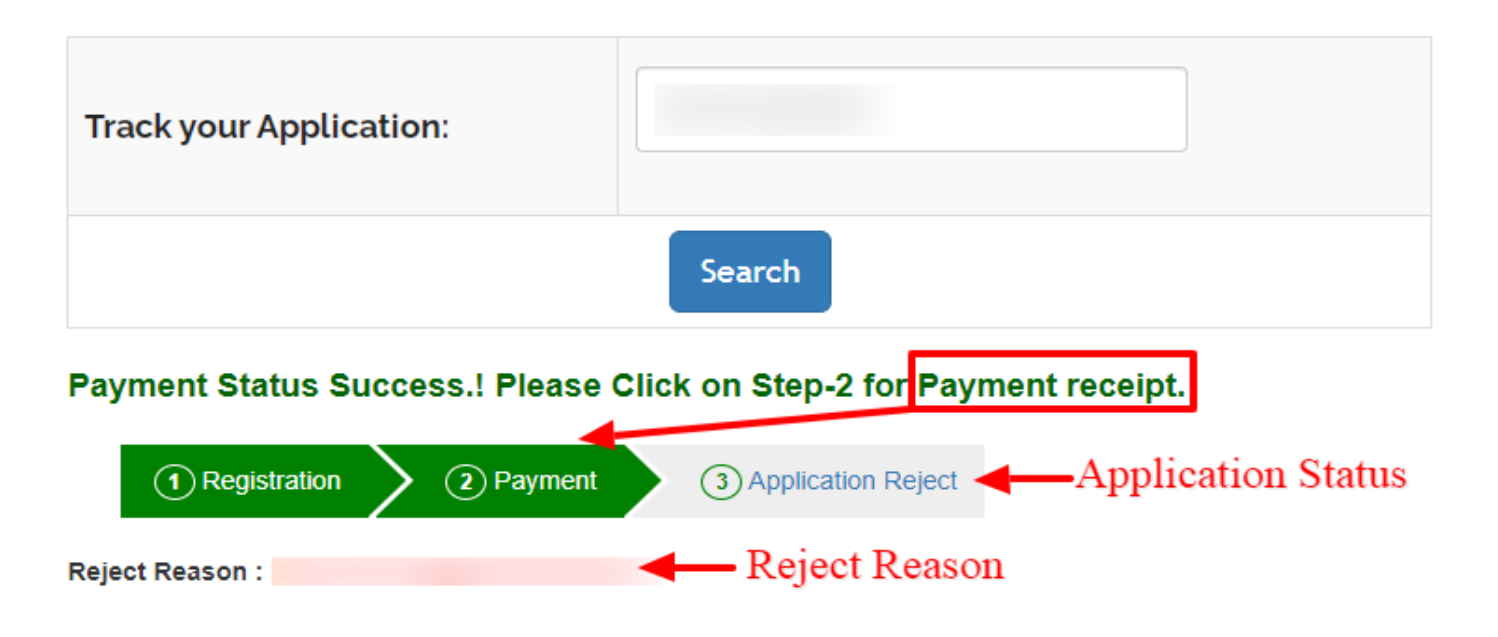